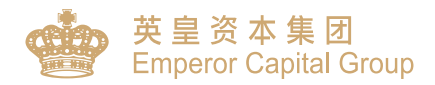

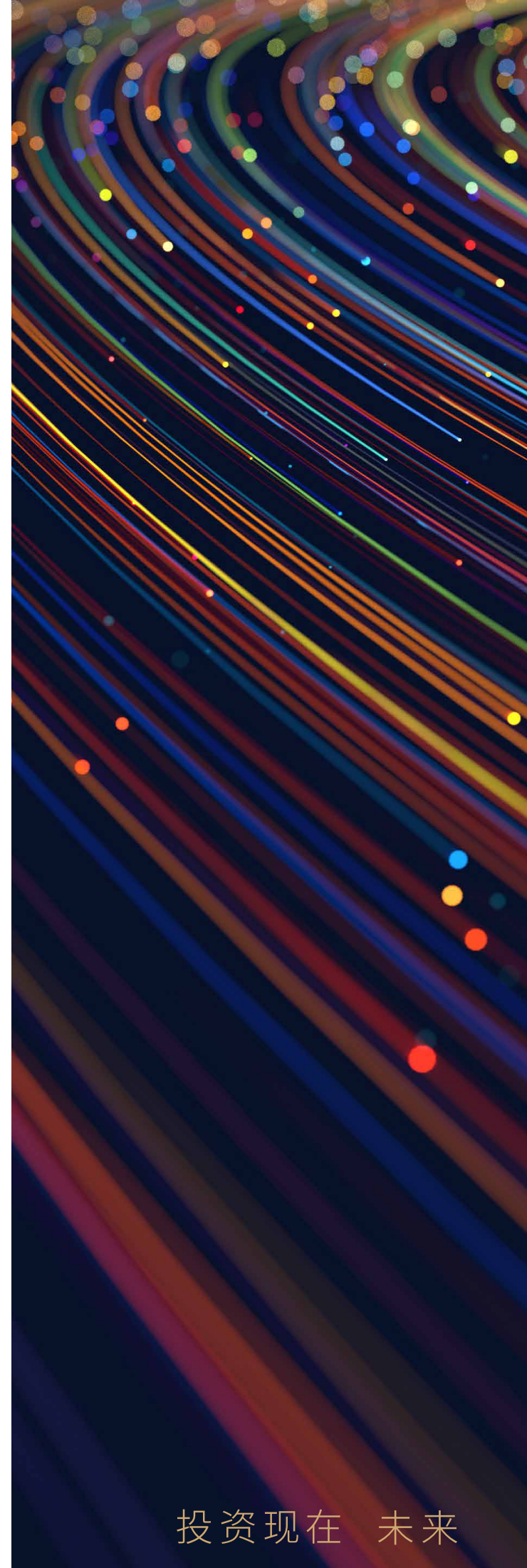

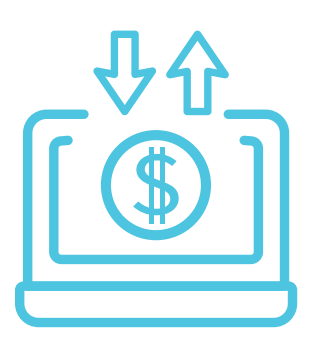

# 快捷入金 告别繁琐

我们已支援eDDA即时存款服务,客户只需 要登入网上交易平台(网页版)绑定银行账 户後,可随时随地即时存款。

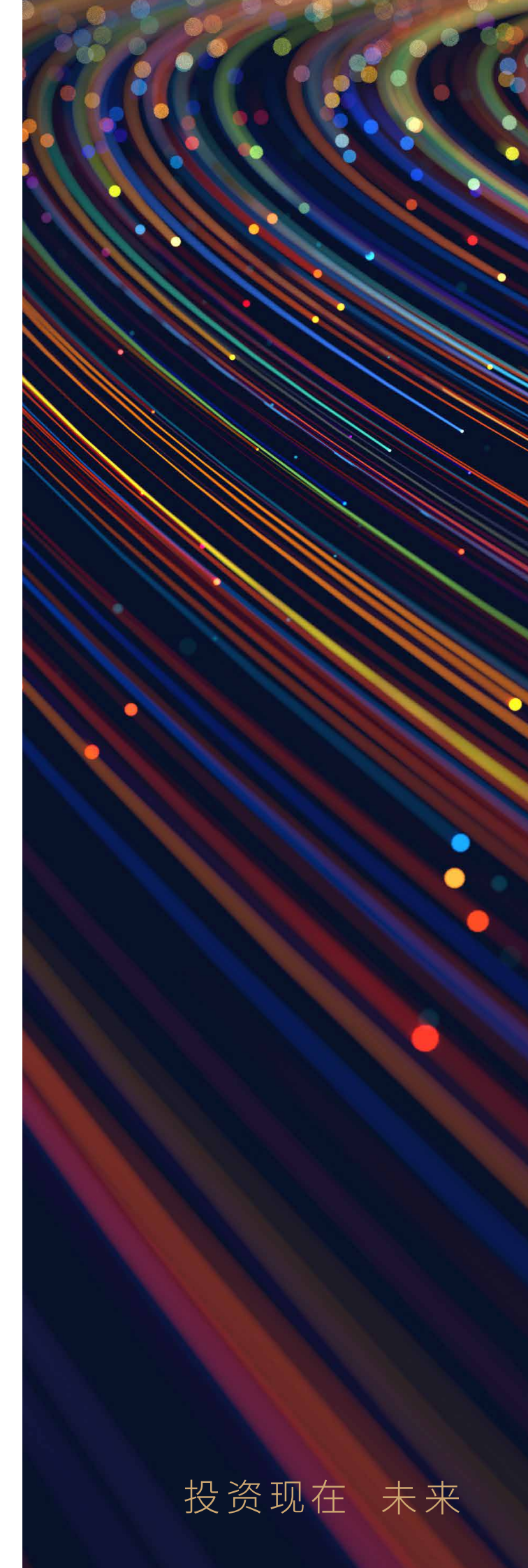

| Ι.  | 使用eDDA即时存款服务好处及<br>系统设定建议需求 | 1 |
|-----|-----------------------------|---|
| .   | 申请eDDA直接付款授权                | 2 |
| .   | 查询申请eDDA状况                  | 6 |
| IV. | 授权成功後存款                     | 7 |
| V.  | 存款记录查询                      | 9 |

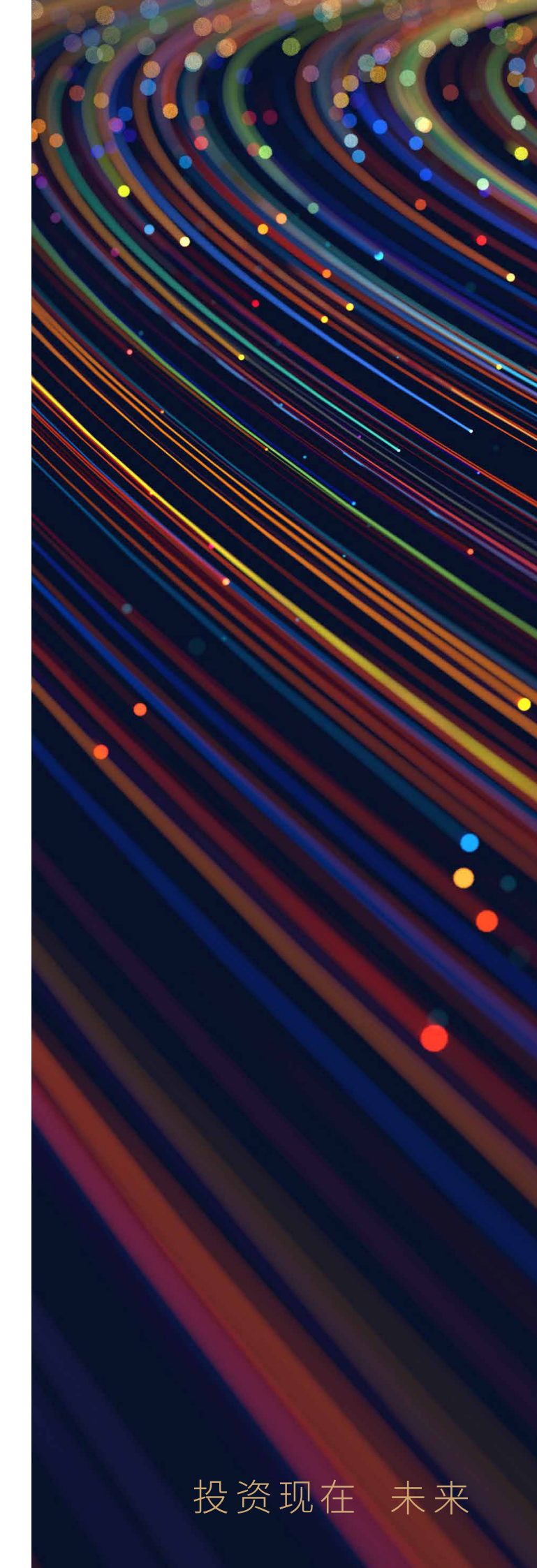

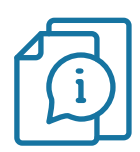

### 使用eDDA即时存款服务有什麽好处?

- ✓ 极速到账: 最快1分钟到账\*
- ✓ 简化流程: 即存即用 无须提交存款证明
- ✓ 操作方便: 可绑定多个银行账户 於交易平台存款 无须来回切换平台
- ♂ 覆盖率高: 支援超过40间主要银行

\*视乎授权银行的处理时间

### 系统设定建议需求

|          | 网上交易平台 (网页版)                  |  |  |  |
|----------|-------------------------------|--|--|--|
| 处理器      | Core i3 7代 或更高                |  |  |  |
| 记忆体      |                               |  |  |  |
| 作业系统     |                               |  |  |  |
| 解像度      |                               |  |  |  |
| 浏览器      | 谷歌 Chrome最新版本<br>微软 Edge 最新版本 |  |  |  |
| Java虚拟机器 | 不适用                           |  |  |  |

投资现在 未来

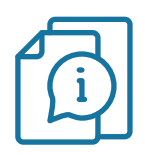

## eDDA开通流程

I.eDDA直接付款授权

#### 步骤一

- •登入网上交易平台(网页版)
- •在左侧栏选择"E-Service"

|                                        | 林内这十年                          |          |        |                   |                 |               |                               |                                 |       |         |      |        |       |       |        | *股票行债至   | 》延迟15分钟 资 | 科由 N2N+AFE (Hong H | (ong) Ltd. 提供 🌄 🖉 | NEE .         | 你好! SO01 |
|----------------------------------------|--------------------------------|----------|--------|-------------------|-----------------|---------------|-------------------------------|---------------------------------|-------|---------|------|--------|-------|-------|--------|----------|-----------|--------------------|-------------------|---------------|----------|
| *                                      | 央 至 貝 华 耒 I<br>Emperor Capital | Group    |        |                   | *恒              | 生指数<br>生科技指数  | 1/860.31 +5.1<br>3667.41 +20. | ./ ( +0.03% )<br>.02 ( +0.55% ) |       |         |      |        | 沪服    | 通余额   | 48.41B | (93%)已用: | 3.59B     |                    |                   | 18:           | 58:10 O  |
|                                        |                                | <u>q</u> | 代码     |                   | *I              | 企指数           | 6150.47 +12.                  | .69 ( +0.21% )                  |       |         |      |        | 深態    | 通余额   | 49.89B | (95%)已用: | 2.11B     |                    |                   | ÷             | 2易系统已连线  |
|                                        | 股票号码                           | ¢        | 名      | <b>祭</b>          |                 | 买/沽 <b>\$</b> | 买                             | /沽资金流向                          | 买价    | 卖价      | IJ   | Rej 🔶  | 升跌 ≑  | 升跌(%) | ) \$   | 成交量      | 成交額       | ⇔ 前收市 ⇔            | 开市 ≑              | 当日高 🔶         | 当日低 🔶    |
| +                                      | 1                              | *长和(港    | 8)     |                   |                 |               | 50%                           | 50%                             | 45.2  | 25 45.  | 30   | 45.25  | +0.85 | +     | 1.91%  | 7.611M   | 344.312   | M 44.40            | 45.20             | 45.75         | 44.90    |
| 白洗                                     | 3                              | *香港中:    | 华煤气(港  | 世)                |                 | 6             | 344M 55%                      | 45%                             | 7.0   | 6 7.    | 07   | 7.07   | -0.09 | ÷     | 1.26%  | 14.354M  | 101.701   | M 7.16             | 7.10              | 7.23          | 7.04     |
| - 0                                    | 5                              | *汇丰控     | 股(港)   |                   |                 | 160           | .858M 57%                     | 43%                             | 42.4  | 42.     | 45   | 42.45  | +0.20 | +     | 0.47%  | 28.284M  | 1.        | 2B 42.25           | 42.20             | 43.10         | 41.90    |
|                                        | 16                             | *新鸿基:    | 地产(港)  |                   |                 | 77            | 731M 59%                      | 41%                             | 91.0  | 00 91.  | 05   | 91.05  | -0.65 | -     | 0.71%  | 5.577M   | 507.251   | M 91.70            | 91.70             | 92.10         | 90.15    |
| 那行                                     | 27                             | *银河娱     | 乐(港)   |                   |                 | 91            | .023M 60%                     | 40%                             | 47.3  | 47.     | 40   | 47.35  | +0.30 | +1    | 0.64%  | 14.327M  | 673.007   | 'M 47.05           | 47.30             | 47.55         | 46.30    |
| (i)                                    | 388                            | *香港交     | 易所(港)  |                   |                 | 79            | .717M 55%                     | 45%                             | 280.6 | 50 280. | 80   | 280.80 | +1.20 | +     | 0.43%  | 3.379M   | 951.979   | IM 279.60          | 280.60            | 286.40        | 278.60   |
| 资讯                                     | 700                            | *腾讯控     | 殷(港)   |                   |                 |               | 1.148 61%                     | 39%                             | 280.8 | 30 281. | 00   | 280.80 | -2.40 | -     | 0.85%  | 22.729M  | 6.3       | 5B 283.20          | 282.40            | 283.20        | 275.20   |
|                                        | 941                            | *中国移     | 动(港)   |                   |                 | 118           | .645M 55%                     | 45%                             | 51.2  | 20 51.  | 25   | 51.20  | -0.25 | -     | 0.49%  | 23.241M  | 1.18      | 9B 51.45           | 51.60             | 51.60         | 50.85    |
| 资金存入                                   | 1919                           | *中远海:    | 控(港)   |                   |                 | 73            | 307M 63%                      | 37%                             | 9.0   | 9.      | 07   | 9.07   | +0.16 | +     | 1.80%  | 37.147M  | 333.632   | M 8.91             | 8.91              | 9.08          | 8.84     |
|                                        | 3690                           | *美团 - '  | W(港)   |                   |                 | 497           | .063M 57%                     | 43%                             | 174.2 | 20 174. | 30   | 174.20 | +6.70 | +     | 4.00%  | 23.512M  | 4.01      | 2B 167.50          | 168.10            | 174.80        | 166.50   |
| ±===================================== | 9988                           | *阿里巴     | ⊞ - SW | /                 |                 | 354           | .033M 56%                     | 44%                             | 77.9  | 0 77.   | 95   | 77.90  | -0.80 | -     | 1.02%  | 49.808M  | 3.85      | 8B 78.70           | 78.60             | 79.20         | 76.05    |
| 和版区网                                   | 买卖了                            | 数/撤 资    | 金股份    | 今日                | 委托              | 今日成交          | 历史委托                          | 现金提存查询                          | 股票提存者 | ia      |      |        |       |       |        |          |           |                    |                   |               |          |
| Ť                                      |                                |          |        |                   |                 | 今日委托          | 刷新 〇 重置                       | 落选 18                           |       |         |      |        |       |       |        |          |           |                    |                   |               | ⇒ (      |
| 推广优惠                                   | 港股 ≑                           | 增强限价     | 盘      | ¢                 | (i)             | 股票 🖌          | 名称                            | 市场 🗸                            | 目的地   | 盘别      | 买沽 🗸 | 价格     | 委托数量  | 成3    | 交数量    | 未成交数量    | 状况        | 永统编号               | 下单时间              | ÷ 9           | iff      |
| F                                      |                                |          |        |                   |                 | 27            | GALAXY ENT                    | HK                              |       | 増强限价盘   | 买    | 47.35  | 1000  | 0     |        | 1000     | 传送中       | 417                | 27/09/20          | 022, 18:51:59 |          |
| E-Service                              | 10.00 B 70                     | 3        |        | The second second |                 | 175           | GEELY AUTO                    | HK                              |       | 増强限价盘   | 买    | 12.1   | 1000  | 0     |        | 1000     | 传送中       | 416                | 27/09/20          | 022, 18:51:39 |          |
| Ð                                      | AATH                           |          |        | E/GT+/            | π¬(/ <b>e</b> ) | 2020          | ANTA SPORTS                   | HK                              |       | 増强限价盘   | 买    | 89.55  | 200   | 0     |        | 200      | 传送中       | 415                | 27/09/20          | 22, 18:51:22  |          |
| 交易                                     |                                | 7.06     | •      | 点击                | 报价              |               |                               |                                 |       |         |      |        |       |       |        |          |           |                    |                   |               |          |
|                                        | 买卖价差 0.01 - 0                  | .01      |        |                   |                 |               |                               |                                 |       |         |      |        |       |       |        |          |           |                    |                   |               |          |
|                                        |                                | 1000     | 0      |                   | A               |               |                               |                                 |       |         |      |        |       |       |        |          |           |                    |                   |               |          |
|                                        | 每手股数 1000                      |          |        | 总金郡               | 1: 7,060        |               |                               |                                 |       |         |      |        |       |       |        |          |           |                    |                   |               |          |
|                                        |                                |          |        |                   |                 |               |                               |                                 |       |         |      |        |       |       |        |          |           |                    |                   |               |          |
|                                        | 买入                             |          |        |                   |                 |               |                               |                                 |       |         |      |        |       |       |        |          |           |                    |                   |               |          |
| 6                                      |                                |          |        |                   |                 |               |                               |                                 |       |         |      |        |       |       |        |          |           |                    |                   |               |          |
| \$                                     |                                |          |        |                   |                 |               |                               |                                 |       |         |      |        |       |       |        |          |           |                    |                   |               |          |

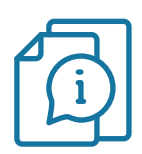

## eDDA开通流程

### I.eDDA直接付款授权

#### 步骤二

- •在左侧栏选择"eDDA快捷存款授权"
- ·填写需要绑定的银行账户资料,如银行、账户号码及银行开户手机号码\*等
- ·阅读有关注意事项及条款细则,剔选「本人同意eDDA 电子直接付款之条款及细则」
- ·然後按"提交"

|                       | DDA快捷存款推                                                                                                    | 受权                                                                                                    |   |
|-----------------------|----------------------------------------------------------------------------------------------------|----------------------------------------------------------------------------------------------------|---|
| 个人讯息                  | eDDA快捷存款授权                                                                                                    |                                                                                                    |   |
| ● eDDA快捷存款授权          | 帐户号码                                                                                                    | IT01                                                                                                    | ~ |
| 资金相关<br>O eDDA存款      | 银行名称                                                                                                    | 2 004 - 汇丰银行                                                                                                    | ~ |
| 股票相关                  | 银行帐户名称                                                                                                    | CUSTOMER TESTING                                                                                                    |   |
| ▶ 新股日历                | 银行帐户号码                                                                                                    |                                                                                                    |   |
| <b>历史纪录</b> ② eDDA 提存 | 银行开户证件类型                                                                                                    | ID                                                                                                    | ~ |
|                       | 银行开户证件号码                                                                                                    | D061301                                                                                                    |   |
|                       | 银行开户手机号码                                                                                                    | +852 🗸                                                                                                    |   |
|                       | 生要事項 1. 电子重塑付制成仅原杂售大用氧打一至二( 2. 生产重塑付制成及原杂售大用氧打一至二( 3. 电子重塑付制成及服用高和反电带用等) 4. 电子重塑付制成及服用高和反电带用等。 5. 为调用电金星发展化电机原用(加速电用) 6. 美量增加制的化量和反应和原用(加速电用) 6. 美量增加制的化量和反应和原用(加速电用) 6. 美量增加制的化量和反应和原用(加速电用) 7. 如果可能和反应和使用量素、示用 7. 公式可能和反应和使用量素、示用 7. 公式可能和反应和使用量素、示用 7. 公式可能和反应和使用量素、示用 7. 公式可能和反应和使用量。 | 工作方力语。<br>"在你方为量。"<br>"会说不具是这件单层有,不很安心人员行放中申请及转致,受款人名称"以款件口号码不像安稳美文外的特殊学年<br>呈星石上年小约当十分至登上力划"在整个白石之心有能够的,作的在期不可点成为服务打倒以外之对情。<br>。 推荐在这种情况可能的了口意在不足。<br>这些时代的基础和我们们了卫意在不足。<br>地质可能能得不以补助了。客户即目示于相相关的"就是及至任。<br>通知的方式"。客户即目示于相关关切,并是更任。<br>通知的方式。客户即目示于相关关切,并是更正的物中最优态化物情况间的形式的自要不一。<br>15 更简称,040 大新结疗。041 如从银行,250 元就银行,368 中国地大结疗,322 强强符(管理)。 |   |

\*银行开户手机号码只适用於选择绑定汇丰银行账户的客户,用作收取银行发出之一次性密码之用

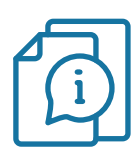

## eDDA开通流程

### I.eDDA直接付款授权

- 步骤三(如选择绑定汇丰银行账户,需要输入一次性密码)
- ·阁下的手机将会收到由授权银行发出的一次性密码
- ·输入该密码并按"提交"查询批核情况

| 英皇資本集團<br>Emperor Capital Group |                                                                                                    |                            |    |       | <b>脫安!</b><br>最近一次成功量人 | 2022-09-281655:21 Eng 驚 商 |
|---------------------------------|----------------------------------------------------------------------------------------------------|----------------------------|----|-------|------------------------|---------------------------|
|                                 | eDDA特                                                                                                    | ·捷存款授权                     |    |       |                        |                           |
| 个人讯息                            | eDDA快捷存款授权                                                                                                    | ţ                          |    |       |                        |                           |
| 🜔 eDDA快播存款授权                    | 帐户号码                                                                                                    | IT02                       |    |       |                        |                           |
| 资金相关<br>♪ eDDA存款                | 银行名称                                                                                                    | 匯豐銀行                       |    |       |                        |                           |
| 股票相关                            | 银行帐户名称                                                                                                    | CUSTOMER TESTING           |    |       |                        |                           |
| 診験日历                            | 银行帐户号码                                                                                                    | 002083624001               |    |       |                        |                           |
| 历史纪录<br>DDA 提存                  | 银行开户证件类型                                                                                                    | 身份正                        |    |       |                        |                           |
|                                 | 银行开户证件号码                                                                                                    | D061302(1)                 |    |       |                        |                           |
|                                 | <ol> <li>銀行已发送一次往電調至你的</li> <li>注電導流         <ol> <li>一次往電調査的封成力分钟。</li> <li>一次位置調査的封成力分钟。</li> <li>このAI的確守所目前の支援書前</li> </ol> </li> </ol> | 9手机 85252******,请在下方输入及确认: | 擢交 |       |                        |                           |
|                                 |                                                                                                    |                            |    | (PAR) |                        |                           |

eDDA使用指南

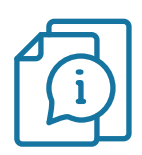

### eDDA开通流程

### I.eDDA直接付款授权

#### 步驟四

·授权申请已经成功提交,银行会自动收到申请并进行审批\*

\*审批时间须视乎授权银行而定

| 成功<br>eDDA快捷存就授权已成功申请       |   |                       |    | <b>晚安!</b><br>承述一式和功整人:2022-09-2816-55:21 Eng 繁 简 |
|-----------------------------|---|-----------------------|----|---------------------------------------------------|
| 成功<br>eDDA快捷存款授权已成功申请<br>成回 | 成 | फ                     |    |                                                   |
|                             |   | 成功<br>eDDA快捷存款授权已成功申请 | 芝田 |                                                   |
|                             |   |                       |    |                                                   |
|                             |   |                       |    |                                                   |

投资现在 未来

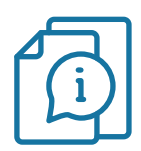

### eDDA开通流程

### II. 查询申请eDDA状况

- ·成功提交授权申请後,阁下可在"eDDA快捷存款授权"页面检视申请状况
- •个别银行会发出确认通知(手机短讯、电邮或邮寄信件),详情请与相关银行查询

| eĽ                | DA快捷存款授                                                                                                    | 权                                                                                                    |                                                                                                    |                                        |  |
|-------------------|----------------------------------------------------------------------------------------------------|----------------------------------------------------------------------------------------------------|----------------------------------------------------------------------------------------------------|----------------------------------------|--|
|                   | eDDA快捷存款授权                                                                                                    |                                                                                                    |                                                                                                    |                                        |  |
| ● eDDA快捷存款授权      | 帐户号码                                                                                                    | SO01                                                                                                    |                                                                                                    | ~                                      |  |
| 资金相关<br>▶ eDDA存款  | 银行名称                                                                                                    | 银行名称                                                                                                    |                                                                                                    | ~                                      |  |
| 股票相关              | 银行帐户名称                                                                                                    | CUSTOMER TESTING                                                                                                    |                                                                                                    |                                        |  |
| ▶ 新股日历            | 银行帐户号码                                                                                                    |                                                                                                    |                                                                                                    |                                        |  |
| 历史纪录<br>♪ eDDA 提存 | 银行开户证件关型                                                                                                    | ID                                                                                                    |                                                                                                    | ~                                      |  |
|                   | 银行开户证件号码                                                                                                    | A102701                                                                                                    |                                                                                                    |                                        |  |
| 0                 | 注意專项 1. 电구重的计数级反路争电流大相同时一三二个二作 2. 电子重的计数级反及标准部分使用少数行的产单公<br>3. 电子重的计数级反及标准部分可引进制一至直到<br>4. 电子重的计数级反及标准部分可引进制一至直到<br>4. 电子重的计数级反及标准部分可引进制一至直到<br>5. 为"哈隆安全主力发展"也引动感觉的认识和很知识制<br>6. 其编译图的可引为在外发展的时间的学校学校和同时的学校和<br>2. 以简字规定公式的时间的学校和和 | 天內理。<br>《得天篇集件一名同名,不能是他人感行性产年<br>[這上中八时三十分至後上乃时(星期)"[古及心公<br>时後克斯總考集44人正确,40次年人天內可<br>的方物類繁美44人正確。40次年人天內可<br>的方物類等。40次年,20次一里是不至。40次年<br>其他即封显而该行的最新修产申集改态,40次<br>正確符,040次前標行。041 創兴條行,250 | 建築時降・果数人名称//公数/2日号码不被果除與文外4<br>/根期線分)。(1数日期不可以並为服務対域以外2018)<br>細胞以下原理导致:银行的直接付数線仅已经は了強权<br>基果及實在。<br>工業所呈示的除产申還が本央記律額行向回的検討的個<br>石調館行,368 年期此大額行,382 双連結行(管量) | 19時格学号<br>,<br>有辺距成<br>号不一,<br>,<br>提交 |  |
|                   | 授权帐户                                                                                                    | ↓ 申请时间                                                                                                    | ▲ 申请状态 ⇔                                                                                                    |                                        |  |
|                   | 汇丰银行 (2001)                                                                                                    | 2022-04-13 12:00:37.217                                                                                                    | Ready                                                                                                    |                                        |  |
|                   | 汇丰银行 (001A)                                                                                                    | 2022-04-19 15:30:51.493                                                                                                    | Ready                                                                                                    |                                        |  |
|                   | 汇丰银行 (0001)                                                                                                    | 2022-04-26 16:44:23.333                                                                                                    | Ready                                                                                                    |                                        |  |
|                   | 汇丰银行 (001A)                                                                                                    | 2022-04-27 20:12:57.103                                                                                                    | Pending                                                                                                    |                                        |  |
|                   |                                                                                                    |                                                                                                    | 上页 1 下页                                                                                                    |                                        |  |

eDDA使用指南

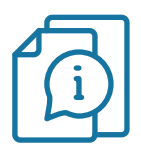

## eDDA存款流程

### III. 授权成功後存款

**步骤一:** 在左侧栏选择 "eDDA存款" **步骤二:** 输入存款金额 **步骤三:** 按 "提交"

|                    |                                                                                                    |                                                                                                    |                                                                        |  | <b>晩安!</b><br>最近一次成功登入: 202 | 2-09-2718:07:18 Eng 繁 简 |
|--------------------|----------------------------------------------------------------------------------------------------|----------------------------------------------------------------------------------------------------|------------------------------------------------------------------------|--|-----------------------------|-------------------------|
|                    | eDDA存款                                                                                                    |                                                                                                    |                                                                        |  |                             |                         |
| 个人讯息               | eDDA存款                                                                                                    |                                                                                                    |                                                                        |  |                             |                         |
| ● eDDA快捷存款授权       | 帐户号码                                                                                                    | SO01                                                                                                    | ~                                                                      |  |                             |                         |
| ① 资金相关<br>② eDDA存款 | 货币                                                                                                    | НКД                                                                                                    | ~                                                                      |  |                             |                         |
| 股票相关               | 银行帐户 (已授权)                                                                                                    | 汇丰银行 #2001                                                                                                    | ▶ 管理银行帐户                                                               |  |                             |                         |
| ●新股日历              | 全额                                                                                                    | 10000                                                                                                    | •                                                                      |  |                             |                         |
| 历史纪录               | 注意審项                                                                                                    |                                                                                                    |                                                                        |  |                             |                         |
| ● EDDA 描译          | <ol> <li>● 支援行物度成基件和基本其考測→7</li> <li>● 支援行物度成基件和基本集構的時代</li> <li>● 支援行物度成基件和基本集構的時代</li> <li>● 支援行為使成基件和基本的代支基<br/>7</li> <li>&gt;● 支援行為保護人民務(本長和)</li> <li>● 支援行動度(力振和基本)</li> <li>● 支援行動度(力振和基本)</li> <li>&gt;○</li> <li>&gt;○<th>三一へ在た方場。<br/>第一名の市実施計で高幅名、不接受他人感行為一年ま<br/>と、。<br/>一 三篇編五二年/15日・今三歳上九約(編第一日及公公代<br/>方等約、優計を支防商業系社論)工賃。都方序人名取可考<br/>方成三十九論、等株全部編出地行已必立的付款局部成<br/>和知識局所能通知条人的激減。客户信用行者通過共加強<br/>方書先編起的方利。</th><th>な時後・受款人名約/収款户口<br/>単期除外)。付款日期不可必定<br/>由山下市面号数・億行的直接<br/>特戸口岸全不足。<br/>長気責任・</th><th></th><th></th><th></th></li></ol> | 三一へ在た方場。<br>第一名の市実施計で高幅名、不接受他人感行為一年ま<br>と、。<br>一 三篇編五二年/15日・今三歳上九約(編第一日及公公代<br>方等約、優計を支防商業系社論)工賃。都方序人名取可考<br>方成三十九論、等株全部編出地行已必立的付款局部成<br>和知識局所能通知条人的激減。客户信用行者通過共加強<br>方書先編起的方利。 | な時後・受款人名約/収款户口<br>単期除外)。付款日期不可必定<br>由山下市面号数・億行的直接<br>特戸口岸全不足。<br>長気責任・ |  |                             |                         |
|                    |                                                                                                    |                                                                                                    |                                                                        |  |                             |                         |
|                    |                                                                                                    |                                                                                                    |                                                                        |  |                             |                         |

投资现在 未来

eDDA使用指南

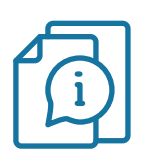

## eDDA存款流程

### III. 授权成功後存款

步骤四:存款指示已经提交

| 英皇資本集團<br>Emperor Capital Group |                                                         | 晚安!<br>再述一款和功量人:2022-09-2719:09:21 Eng 繁 篇 |
|---------------------------------|---------------------------------------------------------|--------------------------------------------|
|                                 | 成功                                                      |                                            |
|                                 | <b>成功</b><br>您的现金存款申请已提交参考:1148061<br><u>爽回</u> <u></u> |                                            |
|                                 |                                                         |                                            |

投资现在 未来

- 8

eDDA使用指南

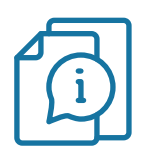

### eDDA存款流程

#### IV. 存款记录查询

•客户可在左侧栏选择"历史记录 - eDDA提存"以查阅存款记录及状态

•个别银行会发出确认通知(手机短讯、电邮或邮寄信件),详情请与相关银行查询

|                  | eDDA 提存       | 1          |       |                                       |                   |         |
|------------------|---------------|------------|-------|---------------------------------------|-------------------|---------|
|                  |               | 纪录         |       |                                       |                   |         |
| 个人讯息    e        | DDA 提存纪录      |            |       |                                       |                   |         |
| ● eDDA快捷存款授权 N   | 长户号码          | IT06       |       | ~                                     |                   |         |
| 资金相关<br>♪ eDDA存款 | ₹人/ 撮取        | 存入         |       | ~                                     |                   |         |
| 股票相关             | 3期(曲)         | 2022-08-21 |       | 日期(至)                                 | 2022-09-20        |         |
| ▶ 新股日历           |               |            |       |                                       |                   | 搜寻      |
| 历史纪录             |               |            |       | • • • • • • • • • • • • • • • • • • • |                   | 搜索:     |
| ► eDDA 提存        | 类别 ♦          | 金额♦        | 状态 🕴  | 备注                                    |                   | ♦ 参考编号  |
|                  | 2022-09-08    |            |       |                                       |                   |         |
|                  | 存入 HKD        | 2,000.00   | 已到账 有 | 季入 (EDDA) HKD 2,000.00 2022/09/08     |                   | 1148539 |
|                  | 2022-09-01    |            |       |                                       |                   |         |
|                  | 存入 HKD        | 100.00     | 己到账 存 | 軍入 (EDDA) HKD 100.00 2022/09/01       |                   | 1148536 |
|                  | 2022-08-26    |            |       |                                       |                   |         |
| -                | 存入 HKD        | 100.00     | 已到账 有 | 季入 (EDDA) HKD 100.00 2022/08/26       |                   | 1148524 |
|                  | 記示第1至3项结果,共3项 |            |       |                                       | $X \rightarrow X$ | 上页 1 下页 |

## 支援eDDA之银行列表

| 银行编号                                        | 银行名称             |
|---------------------------------------------|------------------|
| 003                                         | ·                |
| 004                                         | 香港上海滙丰银行         |
| 006                                         | 花旗银行             |
| 009                                         | 中国建设银行(亚洲)       |
| 012, 014, 019, 026, 030, 031, 033, 064, 070 | 中国银行(香港)         |
| 015                                         |                  |
| 016                                         | 星展银行(香港)         |
| 018                                         | 中信银行(国际)         |
| 020                                         | 招商永隆银行           |
| 024                                         | 恒生银行             |
| 025                                         | 上海商业银行           |
| 028                                         | 大众银行 (香港)        |
| 035                                         | 华侨永亨银行           |
| 036                                         | 中国银行(香港)         |
| 039                                         | 集友银行             |
| 040                                         | 大新银行             |
| 041                                         | 创兴银行             |
| 043                                         | 南洋商业银行           |
| 061                                         | 大生银行             |
| 071                                         | 大华银行             |
| 072                                         | 中国工商银行 (亚洲)      |
| 103                                         | 瑞银集团香港           |
| 128                                         | 富邦银行 (香港)        |
| 185                                         |                  |
| 221                                         | 中国建设银行           |
| 229                                         | 中国信托商业银行         |
| 233                                         | 瑞士信贷集团           |
| 238                                         | 招商银行             |
| 241                                         | 永丰商业银行           |
| 242                                         | 兆丰国际商业银行         |
| 250                                         | 花旗银行(香港)         |
| 258                                         |                  |
| 274                                         | 王道商业银行           |
| 337                                         | 台湾新光商业银行         |
| 353                                         | 中国民生银行           |
| 368                                         |                  |
| 377                                         | 兴业银行             |
| 382                                         | 交通银行(香港)         |
| 387                                         |                  |
| 388                                         |                  |
| 389                                         | Mox              |
| 390                                         | 汇立银行             |
| 392                                         | <br>平安壹账通银行 (香港) |

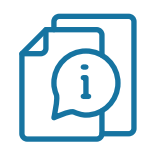

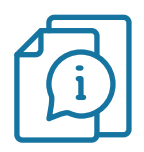

### 注意事项

### 设定小提示

- eDDA设置只适用於个人银行账户。视乎个别银行情况,网上交易平台(网页版)或未能即时显示阁下申请快捷存款授权(eDDA)的最新申请状态。有关申请状态以授权银行所发放的信息为准。
- ·此服务现时只接受港币银行账户申请。

#### 存款指示小提示

- · 支持港币存款
- 不设最低存款金额
- ・eDDA存款服务时间为周一至周五08:30-21:00(不包括公众假期)

#### 如有任何查询,欢迎随时联络专属客户经理或 客户服务部(852) 2919 2919。